**Operating Manual** 

# AMAZONE

# AMADOS E+S

**On-board computer** 

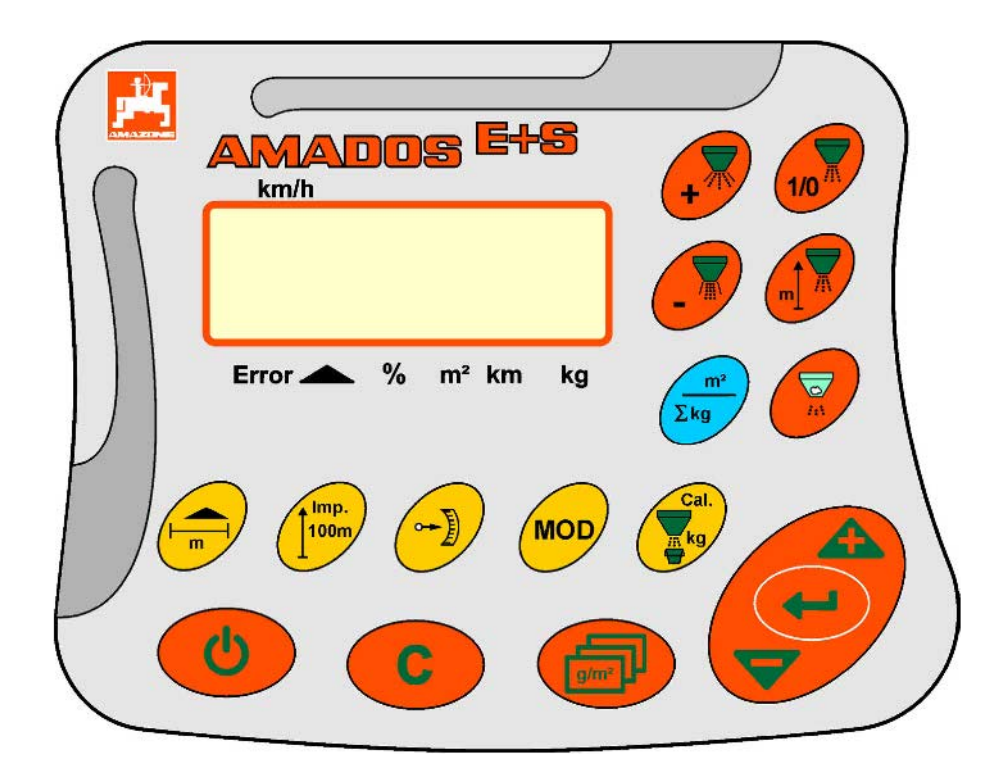

MG3523 BAG0083.2 11.17 Printed in Germany Please read this operating manual before first commissioning. Keep it in a safe place for future use.

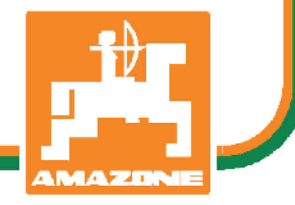

en

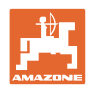

# Reading the instruction

Manual and following it should seem to be inconvenient and superfluous as it is not enough to hear from others and to realize that a machine is good, to buy it and to believe that now everything should work by itself. The person in question would not only harm himself but also make the mistake of blaming the machine for possible failures instead of himself. In order to ensure success one should enter the mind of a thing, make himself familiar with every part of the machine and get acquainted with how it's handled. Only in this way could you be satisfied both with the machine and with yourself. This goal is the purpose of this instruction manual.

Leipzig-Plagwitz 1872. Rud. Sark!

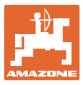

| 1              | User Information                                                     | 4             |
|----------------|----------------------------------------------------------------------|---------------|
| 1.1            | Purpose of the document                                              | 4             |
| 1.2            | Locations in the operating manual                                    | 4             |
| 1.3            | Diagrams used                                                        | 4             |
| 2              | General Safety Instructions                                          | 5             |
| 2.1            | Obligations and liability                                            | 5             |
| 2.2            | Representation of safety symbols                                     | 5             |
| 3              | Product description                                                  | 6             |
| 3.1            | Intended use                                                         | 6             |
| 3.2            | Technical data                                                       | 6             |
| 4              | Structure and function                                               | 7             |
| -<br>4 1       | Function                                                             | <i>1</i><br>7 |
| 4.2            | Display                                                              | 7             |
| 4.3            | –                                                                    | 8             |
| 5              | Commissioning                                                        | 10            |
| 51             | Connect AMANNS E+S                                                   | 10            |
| 5.2            | Making basic setting (mode 1 to mode 9)                              |               |
| 5.3            | Determine impulses per 100m                                          | 14            |
| 5.4            | Enter working width                                                  | 16            |
| 5.5            | Entering the spread rate and starting a job                          | 17            |
| 5.5.1          | Display of job data                                                  | 19            |
| 5.5.2<br>5.5.3 | Deleting job data<br>External job (ASD)                              | 20<br>20      |
| 5.6            | Carrying out spread rate check                                       |               |
| 6              | lise                                                                 | 24            |
| 61             | Predosina                                                            | 25            |
| 6.2            | Setting the working width via the border spread deflector            |               |
| 6.3            | Blockage                                                             | 26            |
| 6.4            | Changing the spread rate during spreading                            | 27            |
| 6.5            | Display of the bottom group shutter position                         | 27            |
| 6.6            | Residue draining / cleaning                                          | 28            |
| 7              | Faults                                                               | 29            |
| 7.1.1          | Alarm messages                                                       | 29            |
| 7.1.2          | The true working width and the set spreading width are not identical | 30            |
| 8              | Cleaning, maintenance and repairs                                    | 31            |
| 8.1            | Cleaning                                                             | 31            |
| 8.2            | Storage                                                              | 31            |
| 8.3            | Service menu                                                         | 31            |

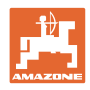

# 1 User Information

The User Information section supplies information on use of the operating manual.

# **1.1** Purpose of the document

This operating manual

- Describes the operation and maintenance of the machine.
- Provides important information on safe and efficient handling of the machine.
- Is a component part of the machine and should always be kept with the machine or the traction vehicle.
- Keep it in a safe place for future use.

## **1.2** Locations in the operating manual

All the directions specified in the operating manual are always seen from the direction of travel.

## 1.3 Diagrams used

#### Handling instructions and reactions

Activities to be carried out by the user are given as numbered instructions. Always keep to the order of the handling instructions. The reaction to the handling instructions is given by an arrow.

#### Example:

- 1. Handling instruction 1
- $\rightarrow$  Reaction of the machine to handling instruction 1
- 2. Handling instruction 2

Lists

Lists without an essential order are shown as a list with bullets.

Example:

- Point 1
- Point 2

#### Number items in diagrams

Numbers in round brackets refer to the item numbers in the diagrams. The first number refers to the diagram and the second number to the item in the figure.

Example: (Fig. 3/6)

- Figure 3
- Item 6

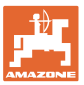

# 2 General Safety Instructions

This section contains important information on safe operation of the machine.

# 2.1 Obligations and liability

Comply with the instructions in the operating manual

Knowledge of the basic safety information and safety regulations is a basic requirement for safe handling and fault-free machine operation.

# 2.2 Representation of safety symbols

|          | Safety instructions are indicated by the triangular safety symbol and<br>the highlighted signal word. The signal word (DANGER, WARNING,<br>CAUTION) describes the gravity of the risk and has the following sig-<br>nificance: |
|----------|----------------------------------------------------------------------------------------------------|
| <b>A</b> | DANGER                                                                                                    |
| <u> </u> | Indicates an immediate high risk which will result in death or serious physical injury (loss of body parts or long term damage) if not avoided.                                                                                |
|          | If the instructions are not followed, then this will result in imme-<br>diate death or serious physical injury.                                                                                                    |
| ٨        | WARNING                                                                                                    |
|          | Indicates a medium risk, which could result in death or (serious) physical injury if not avoided.                                                                                                    |
|          | If the instructions are not followed, then this may result in death or serious physical injury.                                                                                                    |
| ٨        | CAUTION                                                                                                    |
|          | Indicates a low risk which could incur minor or medium level physical injury or damage to property if not avoided.                                                                                                    |
|          | IMPORTANT                                                                                                    |
|          | Indicates an obligation to special behaviour or an activity re-<br>quired for proper machine handling.                                                                                                    |
|          | Non-compliance with these instructions can cause faults on the machine or in the environment.                                                                                                    |
|          | NOTE                                                                                                    |
| Ĭ        | Indicates handling tips and particularly useful information.                                                                                                    |
|          | These instructions will help you to use all the functions of your machine to the optimum.                                                                                                    |

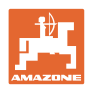

# 3 **Product description**

# 3.1 Intended use

#### The AMADOS E+S

• is intended as a display, monitoring and control unit for the **AMAZONE** winter service spreader **E+S**.

The intended use also includes:

- Compliance with all the instructions in this operating manual.
- Execution of inspection and maintenance work.
- Exclusive use of original **AMAZONE** spare parts.

Other uses to those specified above are forbidden and shall be considered as improper.

For any damage resulting from improper use:

- the operator bears the sole responsibility,
- **AMAZONEN**-WERKE assumes no liability whatsoever.

# 3.2 Technical data

| Supply voltage | 12 V  |
|----------------|-------|
|                | 3-pin |

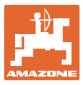

# 4 Structure and function

The following section provides information on the machine structure and the functions of the individual components.

# 4.1 Function

The **AMADOS E+S** can be used on the **E+S** spreader as an automatic control unit.

Functions:

- Ground speed-related regulation of the spread rate.
- Remote-controlled setting of spreading width in compliance with the area-specific spread rate (quantity adjustment).
- Job administration.

#### 4.2 Display

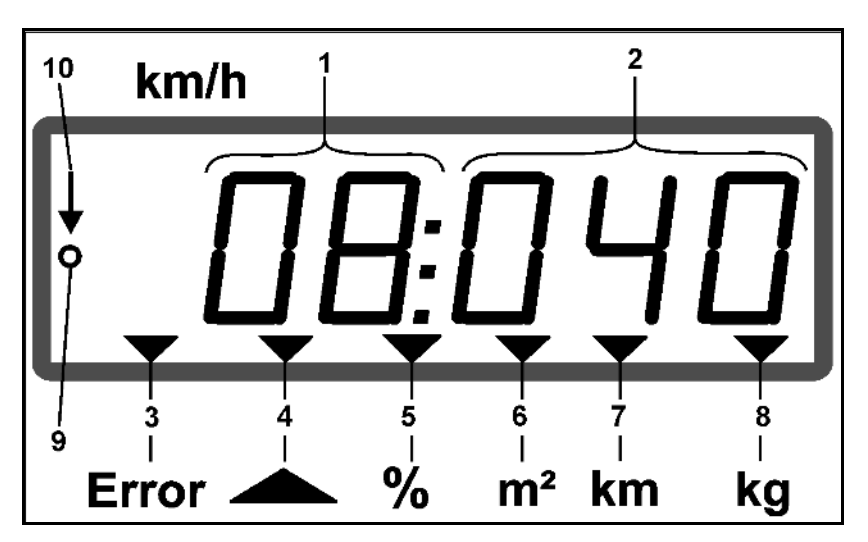

Information on the display:

- (1) The current forward speed in [km/h] (during use)
- (2) The current spread rate in  $[g/m^2]$  (during use)
- (3) Display: Fault message
- (4) Shutter open
- (5) Display: Percentage deviation from the specified spread rate
- (6) Display:
  - o Permanently illuminated: Spread area in job [m<sup>2</sup>]
  - o Flashing: Total spread area [ha]
- (7) Display: Spread distance in job [km]
- (8) Display: Spread quantity in job [kg]
- (9) Reception of impulses for determining distance travelled
- (10) Automatic quantity regulation switched on

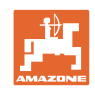

# 4.3 Keys

#### Orange keys for operation:

- Switch on and off
- Confirm
- Set 100% spread rate
- Increase spread rate
- Reduce spread rate
- Return to job display.
- Return to work display.
- Select job
- Start / finish automatic quantity regulation (Open / close shutter)
- Increase working width.
- Reduce working width
- Start predosing
- Eliminate blockage by completely opening the shutter.

#### Blue keys Work data:

- Display of the worked area [m<sup>2</sup>] for the current job.
- Second press of key: Display of the spread distance for the current job.
- Third press of key: Display of the spread quantity [kg] for the current job.

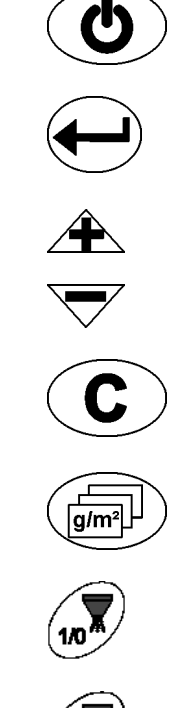

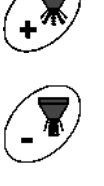

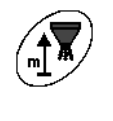

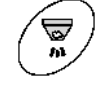

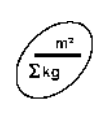

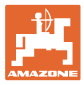

#### Yellow keys for the basic setting:

- Enter working width
- Enter or determine impulses per 100 m
- Display spread rate as scale value
- Select mode

- (MOD)
- Enter/determine calibration factor.

#### Key combinations

Display of the total worked area

Start calibration run for impulses per 100 m

Allow change of modes

Calibrate product

Service menu

Adjust offset value in case of varying working widths

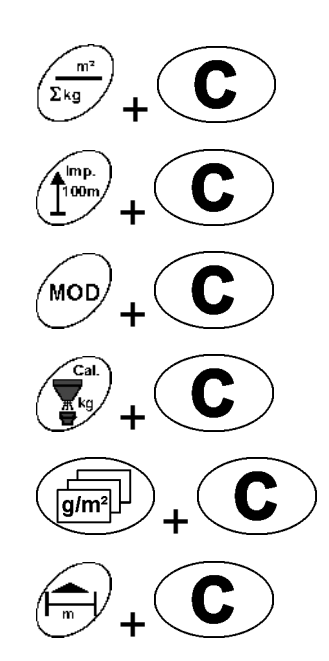

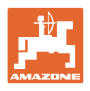

# 5 Commissioning

This section provides information on putting your machine into operation.

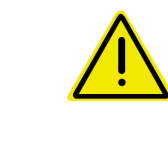

#### CAUTION

•

- Before operating the fertilise spreader for the first time the operator must have read and understood the operating manual.
- See also the operating manual for the fertiliser spreader!

# 5.1 Connect AMADDS E+S

- Connect the machine mounted/attached to the tractor via the machine connector (Fig. 1/1).
- Connect the signal cable from the tractor signal socket or the sensor X (Fig. 1/2) to the AMADDS E+S

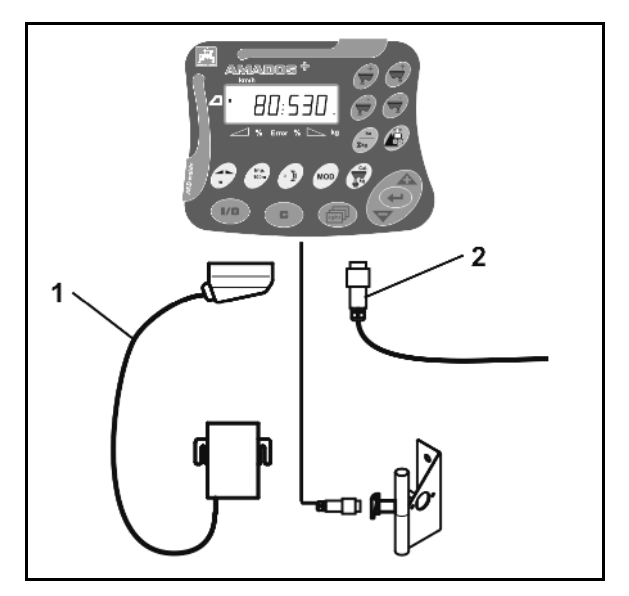

Fig. 1

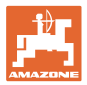

#### 5.2 Making basic setting (mode 1 to mode 9)

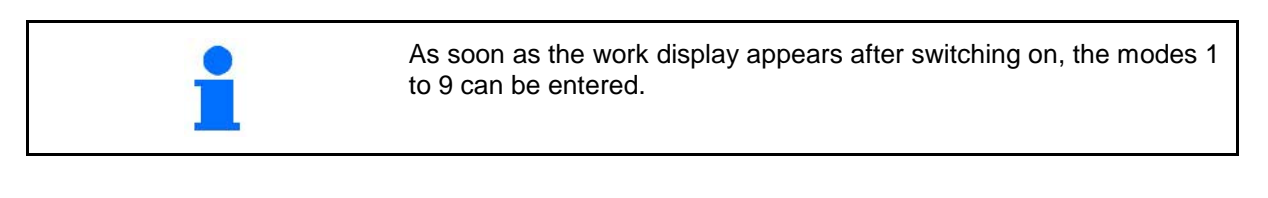

#### **Display of modes 1-9**

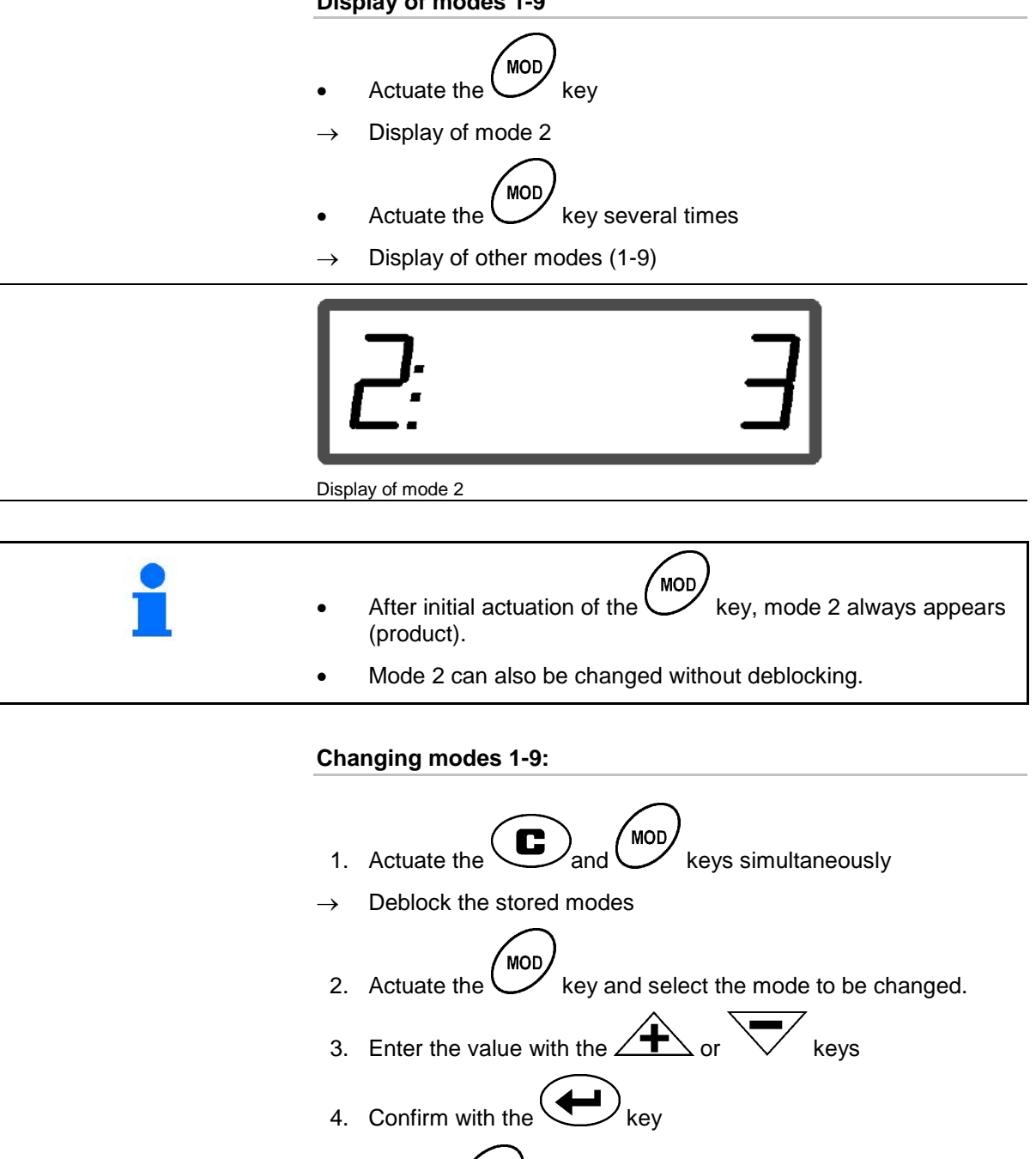

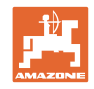

#### Mode 1

#### Select machine type.

- 1 = E+S 300, E+S 750 (Setting after a reset)
- 2 = E+S 301, E+S 751 (factory setting)

#### Mode 2

#### Select product.

- 1 = Grit
- 2 =Sand (not for E+S 01)
- 3 = Salt (factory setting)
- 4 = Gravel (not for E+S 01)
- 5 = Fertiliser (not for E+S 01)

#### Mode 3

#### Enter application rate increase in %.

Entry of reduction or increase of spread rate per key press

(Factory setting 10%)

#### Mode 4

#### Theoretical starting speed for predosing in km/h.

(Factory setting / maximum value 15 km/h)

The higher the starting speed, the greater the spread rate when starting.

#### Mode 5

# Duration of predosing until automatic quantity regulation starts in seconds.

(Factory setting / maximum value 5 seconds)

#### Mode 6

#### Enter maximum number of jobs to be started.

(Factory setting 20, maximum value 99)

#### Mode 7

#### Enter planned mean working speed.

**AMADOS**<sup>+</sup> requires the entry to determine the fertiliser calibration factor.

(Factory setting 12 km)

#### Mode 8

#### Enter theoretical travel speed for travel simulator.

With defective speed sensor

(Factory setting 0 km/h  $\rightarrow$  Travel simulator off  $\rightarrow$  The speed is determined from the impulses from the wheel.)

#### Mode 9

#### Enter transfer rate of serial interface.

For external job.

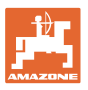

(57,600 baud / factory setting 19,200 baud)

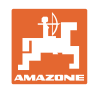

# 5.3 Determine impulses per 100m

| - | The <b>AMADOS E+S</b> requires the calibration value "Impulses per 100m" to determine                                          |
|---|----------------------------------------------------------------------------------------------------|
| - | <ul> <li>the actual operational speed [km/h].</li> </ul>                                                                       |
|   | • the worked area.                                                                                                    |
|   | If the calibration value is not known, it must be established by way of an "Impulses per 100 m" calibration run.               |
|   | The "Impulses per 100 m" calibration value can be manually entered into the <b>AMADDS E+S</b> , if the precise value is known. |
|   |                                                                                                    |

Establish the precise calibration value for "Impulses per 100 m" by way of a calibration run:

- before commissioning.
- when using a different tractor or after changing to different sized tractor tyres.
- if there is a discrepancy between the measured and the actual travel speed / distance travelled.
- if there is a discrepancy between the measured and the actual worked area.
- with different ground conditions.

The "Impulses per 100 m" calibration value must be established under the prevailing conditions. If the tractor is to be used with all-wheel drive switched on, it must also be switched on when establishing the calibration value.

#### Determine the impulses per 100m:

- 1. Measure out a calibration distance of exactly 100m.
- 2. Mark the start and end points.

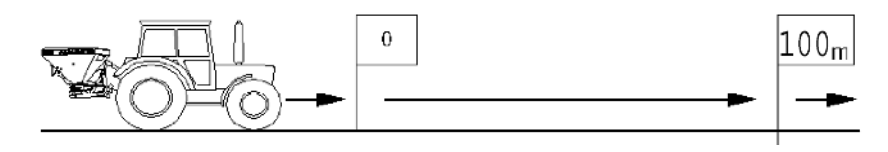

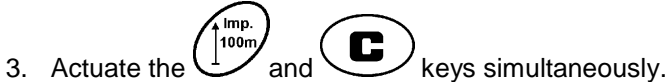

- 4. Travel a calibration distance of exactly 100m and stop.
- $\rightarrow$  Do not press any keys during the calibration travel.

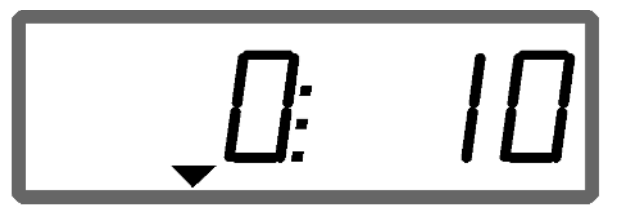

Display during calibration

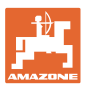

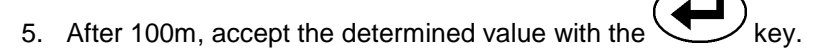

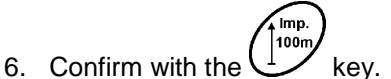

- 7. Back to work menu
  - o automatically after 10 seconds

#### Enter the impulses per 100m:

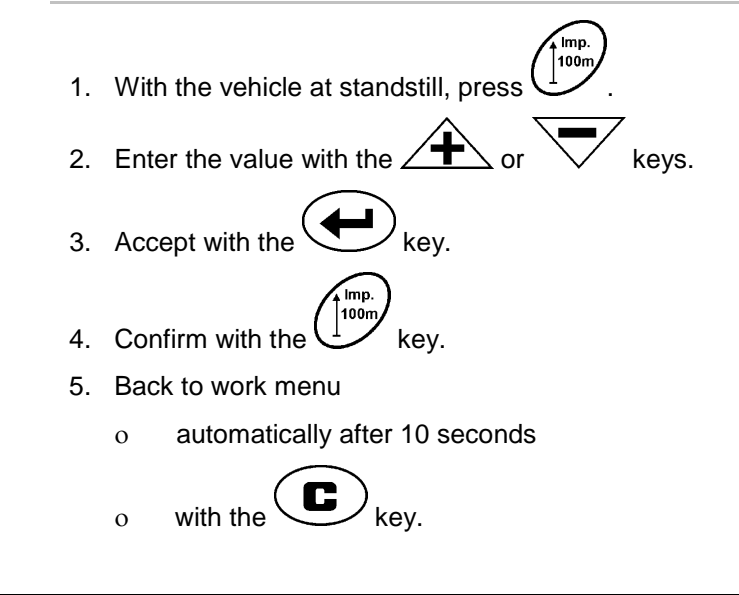

0

The required minimum value for the impulses per 100 m is 200.

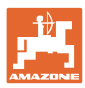

# 5.4 Enter working width

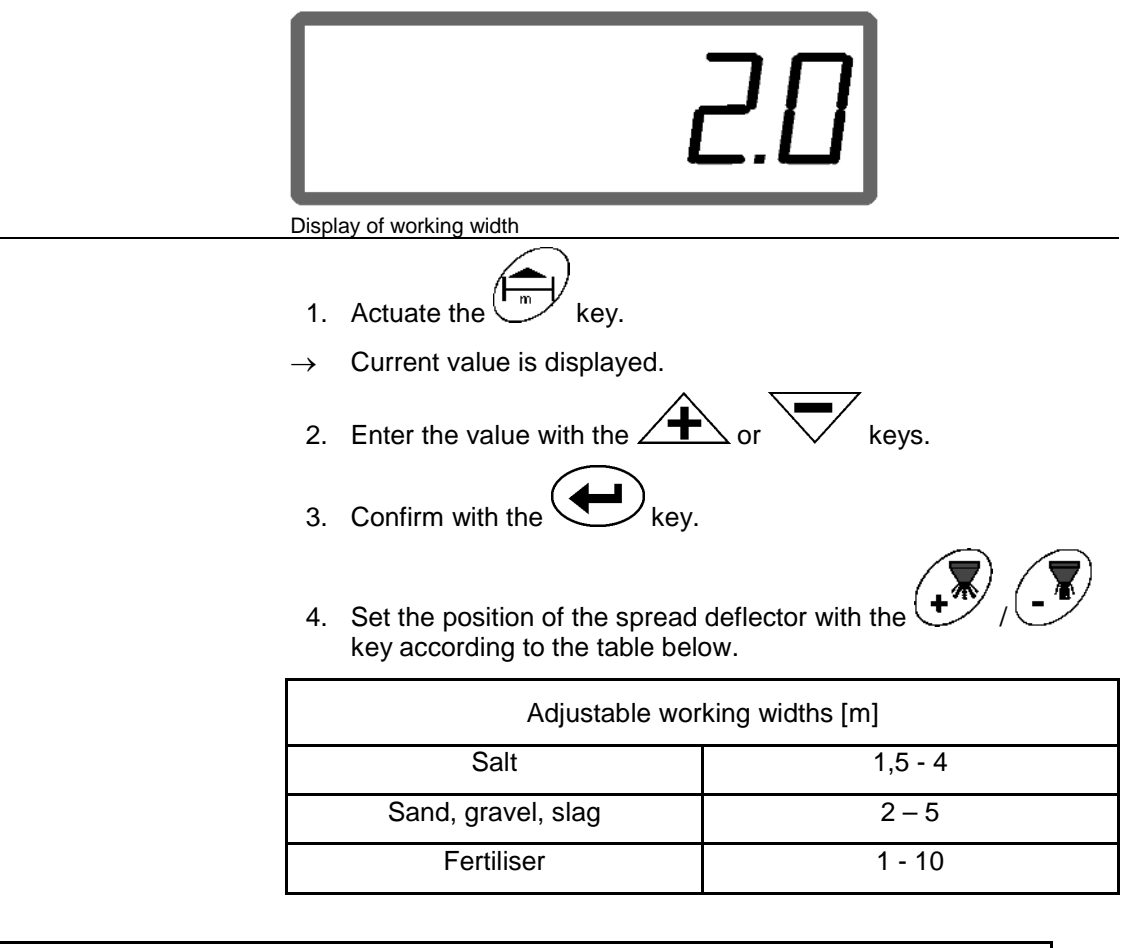

| Allo                    | cation of p     | anel posit | ion to wo       | rking widt | th     |            |
|-------------------------|-----------------|------------|-----------------|------------|--------|------------|
|                         | Product         | 1          | 2               | 3          | 4      | 5          |
|                         |                 | Gravel     | Sand            | Salt       | Slag   | Fertiliser |
| Spread deflector positi | $\mathbf{\Psi}$ | ¥          | $\mathbf{\Psi}$ | •          | ↓      |            |
| 90°                     | ÷               | 5          | 5               | 4          | 5      | Х          |
| 60°                     | ÷               | 4          | 4               | 3          | 4      |            |
| 45°                     | ÷               | 3          | 3               | 2          | 3      |            |
| <b>30°</b>              | ÷               | 2          | 2               | 1.5        | 2      |            |
|                         |                 |            | Wor             | king wid   | th [m] | -          |

• The smallest adjustable position of the spread deflector is 30°.

The spread deflector is raised completely (90°) for spreading

fertilizer und is not adjustable via the

•

keys!

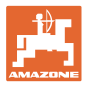

# 5.5 Entering the spread rate and starting a job

|   | • | The spread rate is entered for a selected job.                                         |
|---|---|----------------------------------------------------------------------------------------|
| 1 | • | A job is started by selecting a job and entering the spread rate or actuating the key. |
|   | • | During the spreading,                                                                  |
|   |   | o the spread rate entered for the started job is spread.                               |
|   |   | o the field plot for the started job, the total area is deter-<br>mined.               |

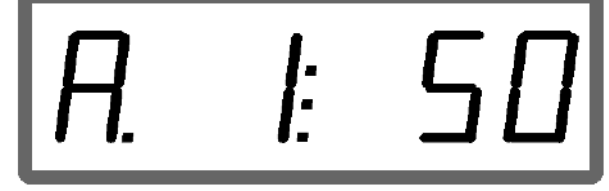

Display of spread rate

- 1. Actuate the key with the vehicle at standstill.
- $\rightarrow$  The last processed job appears on the display
- 2. Select a job with the key
- 3. Use the  $2^{-1}$  or  $2^{-1}$  key to enter the desired spread rate [g/m<sup>2</sup>], e.g. "50" for a spread rate of 50 g/m<sup>2</sup>.
- 4. Confirm with the key.

| Adjustable spread rates [g/m <sup>2</sup> ] |          |  |  |  |
|---------------------------------------------|----------|--|--|--|
| Salt                                        | 5 - 40   |  |  |  |
| Sand, gravel, slag                          | 35 – 300 |  |  |  |
| Fertiliser                                  | 1 - 300  |  |  |  |
| Default value                               | 35       |  |  |  |

#### Commissioning

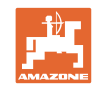

| o Up          | to 20 jobs can be created as standard.                                         |
|---------------|--------------------------------------------------------------------------------|
| If th<br>crea | is is insufficient, the number of jobs to be created can be in-<br>ased to 99. |
| То            | do so:                                                                         |
| 1.            | Actuate the and keys simultaneously.                                           |
| 2.            | MOD Select mode 6.                                                             |
| 3.            | Use the / keys to enter the number of jobs to be created.                      |
| 4.            | Confirm with the key.                                                          |

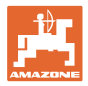

# 5.5.1 Display of job data

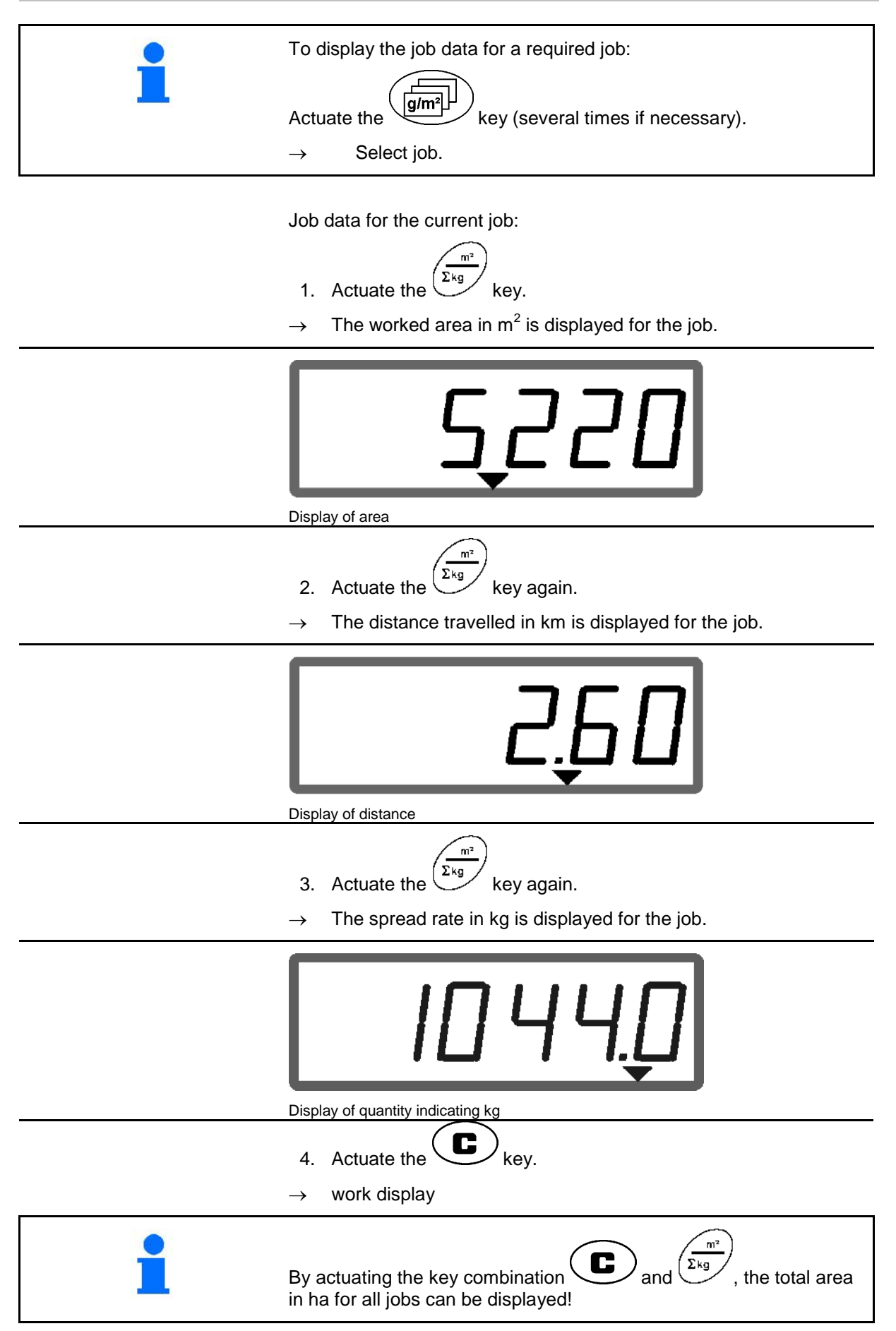

# 5.5.2 Deleting job data

Delete the data stored for a job as follows.

- 1. Actuate the key (several times if necessary).
- $\rightarrow$  Select the job to be deleted.

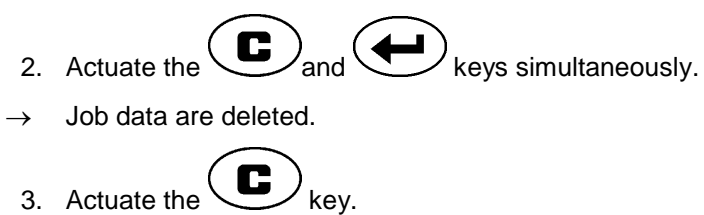

 $\rightarrow$  work display

# 5.5.3 External job (ASD)

Using a PDA computer, an external job can be transferred to the **AMADOS E+S**.

This job is always given the designation AE (Fig. 2).

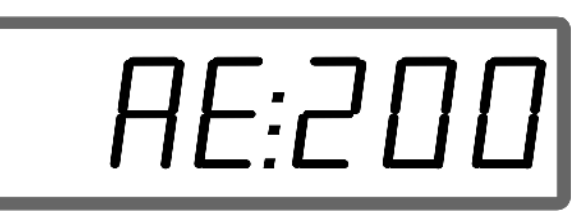

Fig. 2

The data is transferred via the serial interface.

- For this purpose, set the transfer rate of the serial interface to 19200 or 57600 baud (mode 9).
- The Y cable is required for this.

Fig. 3/...

- (1) Connection for PDA computer
- (2) Connection for signal socket or sensor for impulses per minute.
- (3) Connection to **AMADOS** E+S (4).

The external job is started and ended via the connected computer.

Emergency termination of the external job on the **AMADDS E+S**:

• Actuate the taneously keys simul-

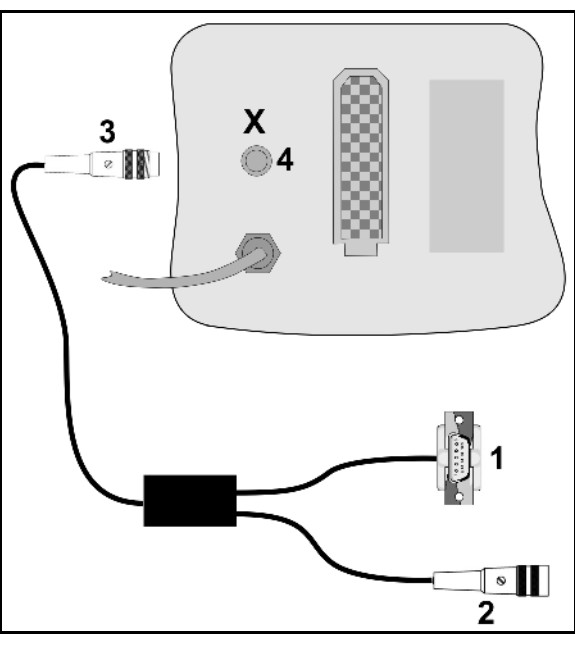

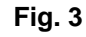

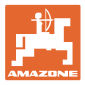

# 5.6 Carrying out spread rate check

| • | • | During the spread rate check, the calibration factor for the prod-<br>uct is determined with |
|---|---|----------------------------------------------------------------------------------------------|
| - |   | o the machine coupled with the tractor,                                                      |
|   |   | o the driven PTO shaft,                                                                      |
|   |   | o the tractor at standstill.                                                                 |
|   | • | The calibration factor can also be entered directly, if known.                               |

| Ń | DANGER<br>Secure the tractor and machine against unintentional rolling and<br>lowering of the tractor's three-point hydraulic system. |
|---|----------------------------------------------------------------------------------------------------|
|   | The calibration factor for the product determines the regulating be-<br>haviour of the <b>AMADDS</b> <sup>E+S</sup> and depends on    |
|   | • the flow characteristics of the product to be spread.                                                                               |
|   | the entered spread rate.                                                                                                    |
|   | the entered working width.                                                                                                    |
|   |                                                                                                    |
| - | • The product flow characteristics may change even after a brief storage period.                                                      |
| - | $\rightarrow$ Therefore again determine the calibration factor for the product before each use.                                       |
|   | Always again determine the calibration factor for the product                                                                         |
|   | o if the spread rate is changed.                                                                                                    |
|   | o if there are deviations between the theoretical and the ac-<br>tual spread rate.                                                    |

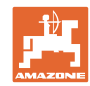

#### Determine the calibration factor for the product during standstill

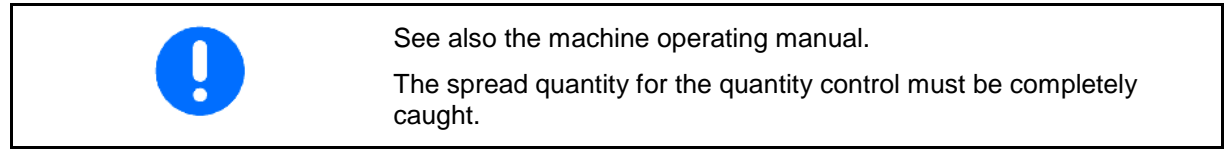

- 1. Check the following entries and correct if necessary:
- Desired spread rate (job).
- Desired working width •
- Product (mode 2) •
- Intended average speed (mode 7).
- 2. Add a sufficient quantity of product to the hopper.

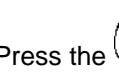

- Press the kev. 3.
- Enter a calibration value on the display via the or 4.

keys, e.g. 1.00 (standard value).

Values based on experience can be used to enter the calibration factor.

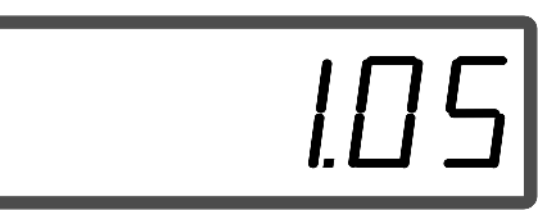

Display after entry of calibration factor

- 5. Press the key and confirm. key, hold and at same time press 6. Press the
- The calibration procedure starts.  $\rightarrow$

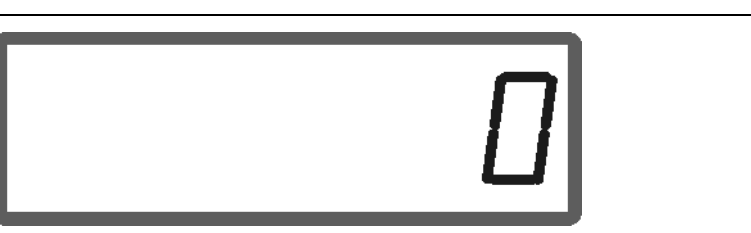

#### Display at start of fertiliser calibration

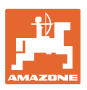

7. Operate the PTO shaft at the speed as per setting chart.

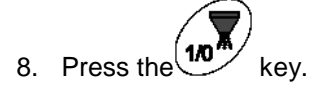

- $\rightarrow$  Shutter opens.
- $\rightarrow$  On the display, the shutter opening time is indicated.
- 9. After approx. one minute, press the key.
- $\rightarrow$  Shutter closes.
- $\rightarrow$  The calculated spread quantity is indicated.

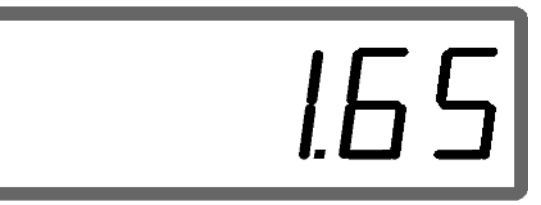

Display after closing of the shutter

- 10. Weigh the spread product.
- The scales used must weigh accurately. Significant inaccuracies may cause deviations in the actual spread rate!
  - Take the bucket weight into consideration.

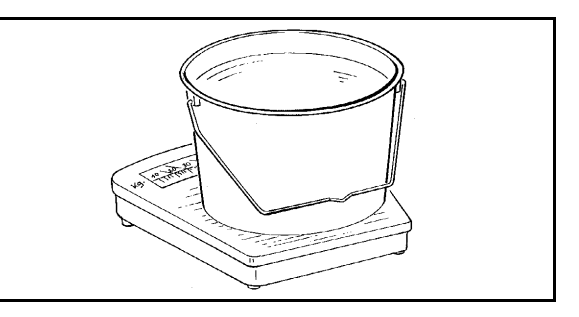

11. Select the weight of the product via the or keys on the display, e.g. "1.50" for 1.5 kg.

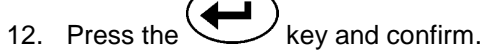

 $\rightarrow$  **AMADOS** E+S determines the calibration factor.

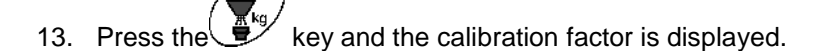

By actuating the key, the calibration factor can be displayed at any time.
Note the calibration factor for manual entry before another spread rate check for the same product.

| 6 U         | se                        |                                                                                                    |
|-------------|---------------------------|----------------------------------------------------------------------------------------------------|
|             |                           | NGER                                                                                                    |
| 4           | spre                      | en using the machine, refer to the operating manual for the<br>eader.                                                                                                    |
|             | Befo                      | pre use, enter:                                                                                                    |
| (           |                           | Desired spread rate (iob)                                                                                                    |
|             | · ·                       | Desired working width                                                                                                    |
|             | •                         | Product (mode 2)                                                                                                    |
|             | •                         | Intended average speed (mode Z)                                                                                                    |
|             | •                         | Calibration factor                                                                                                    |
|             | •                         | or determine the calibration factor by means of a spread rate check.                                                                                                    |
|             |                           |                                                                                                    |
|             | Duri play                 | ng use, the accumulating data for the current job can be dis-<br>ed.                                                                                                    |
| Procedure f | for use                   |                                                                                                    |
|             | 1.<br>2.<br>•<br>3.<br>4. | Switch on the AMADDS E+S.<br>Switch on the Select the job<br>Check the specified quantity or<br>Enter the specified quantity and confirm.<br>Back to work menu.<br>Move off and start the automatic quantity regulation.<br>Start the automatic quantity regulation or<br>start the automatic quantity regulation or<br>start the automatic quantity regulation with predos-<br>ing for the first metres. |
|             | Che<br>the                | ck whether the actual working width corresponds to that set on <b>AMADDS</b> <sup>E+S</sup> .                                                                                                    |
|             |                           |                                                                                                    |
|             | •                         | The spread rate is regulated automatically.                                                                                                    |
|             | <b>_</b> •                | The shutter closes at speeds below 1 km/h.                                                                                                    |
|             | •                         | The shutter opens at start-up                                                                                                    |

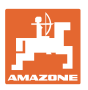

5. After use, switch off the automatic quantity regulation.
6. Switch off the AMADOS E+S.
Information on the display during use:

The current travel speed in [km/h]
The current spread rate in [g/m<sup>2</sup>]
Automatic quantity regulation switched on
Reception of impulses for determining distance travelled
Shutter open

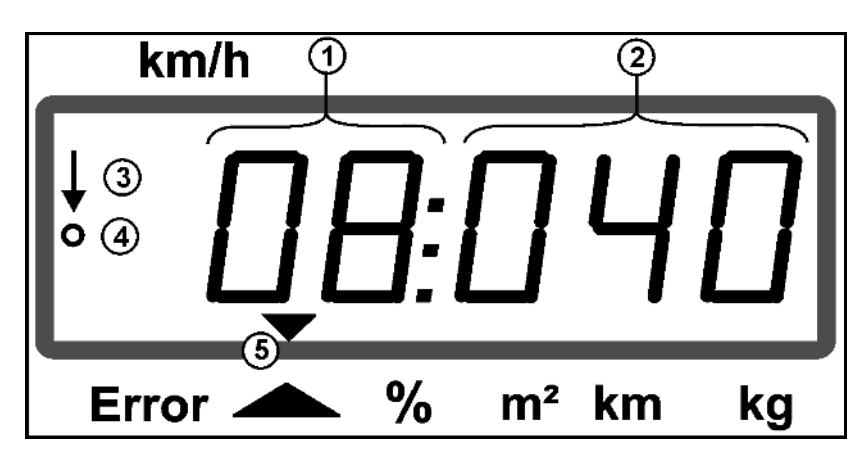

Work display

#### 6.1 Predosing

Switch on the automatic quantity regulation via the key:

- Over the first metres, a higher dosing is set in order to ensure a sufficient spread rate for a quick start.
   Beforehand:
  - o Theoretical starting speed (mode 4),
  - o Set duration of predosing (mode 5).
- After the predosing, the quantity regulation starts automatically.

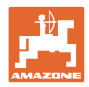

# 6.2 Setting the working width via the border spread deflector

The set working width can be adjusted during operation.

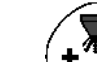

- Raise spread deflector.
- $\rightarrow$  Larger working width.

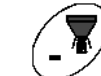

- Lower spread deflector.
- $\rightarrow$  Smaller working width.

• Hold down the key or press longer until the desired working width is reached.

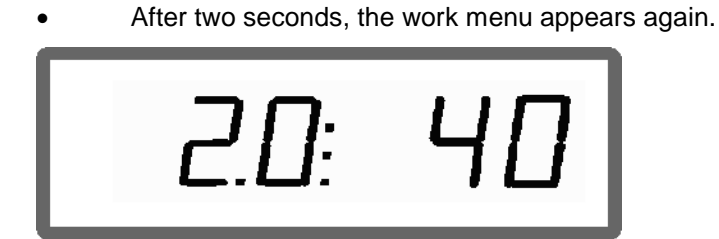

Display of working width / spread deflector angle

| • | The stored working width is modified by changing the spread deflector angle.                     |
|---|--------------------------------------------------------------------------------------------------|
| • | The adjustment of the spread rate (area-specific spread rate) takes place automatically.         |
| • | When spreading fertilizer, adjusting the working width via the spread deflector is not possible. |
| • | Adjustable working widths, see page 16.                                                          |

# 6.3 Blockage

Blockages in the dosing unit can be eliminated by pressing the key.

Only possible during travel with the quantity regulation switched on!

- 1. Press and hold the key.
- $\rightarrow$  The shutter opens fully, blockages are eliminated.
- 2. Release the key.
- $\rightarrow$  The shutter goes to regulation position.

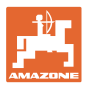

# 6.4 Changing the spread rate during spreading

The preselected spread rate setting can be altered during spreading.

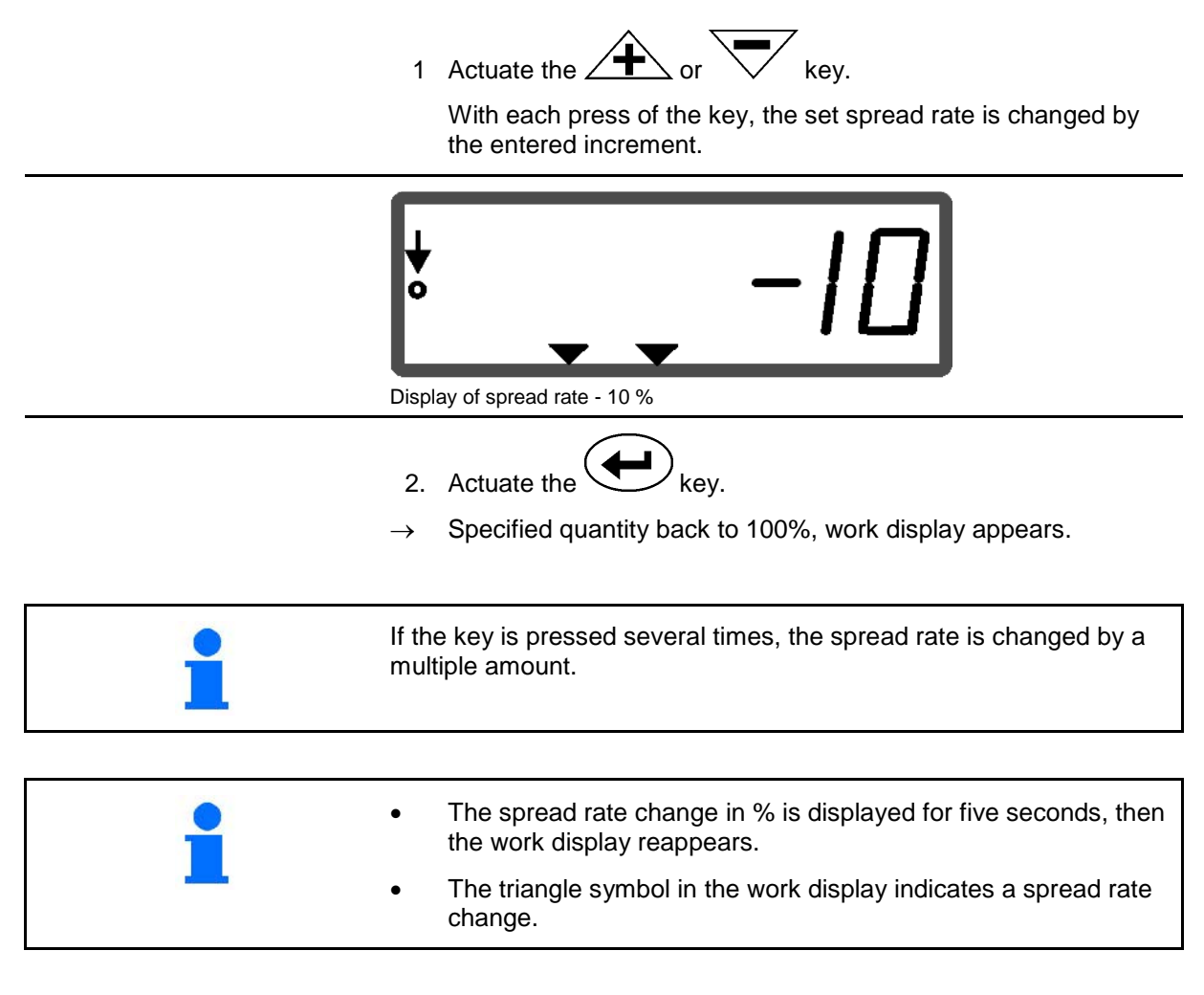

# 6.5 Display of the bottom group shutter position

During the spreading process, the current shutter setting can be displayed.

- Press the key with the quantity regulator switched on.
- $\rightarrow$  Display of shutter position.
- $\rightarrow$  The work menu appears again after two seconds.

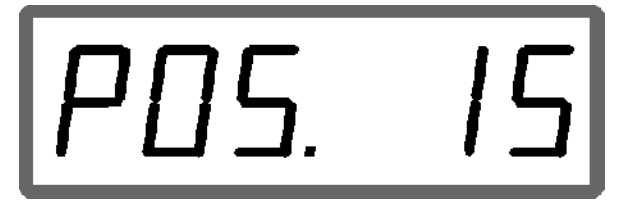

Display of current shutter position 0-55

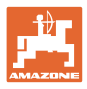

# 6.6 Residue draining / cleaning

Open the shutter to drain the residue and clean the hopper!

- 1. Actuate the () key with the machine at standstill.
- 2. Actuate the key.
- $\rightarrow$  The shutter opens fully.
- 3. Actuate the key.
- $\rightarrow$  Shutter closes.

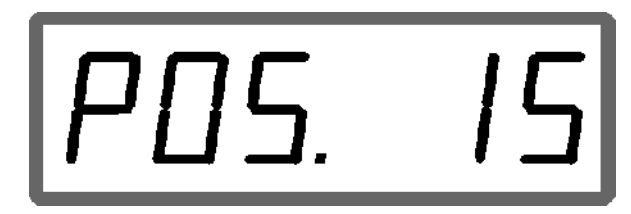

Display of current shutter position 0-55

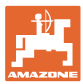

# 7 Faults

# 7.1.1 Alarm messages

| Alarm message | Cause                                                | Remedy                                     |
|---------------|------------------------------------------------------|--------------------------------------------|
| A10           | The spread rate cannot be main-<br>tained.           | Reduce travel speed.                       |
| A11           | No specified value (start of cali-<br>bration)       | Start job and enter specified value.       |
| A12           | No working width (start of calibra-<br>tion).        | Enter working width                        |
| A13           | The value from the spread width sensor is incorrect. | Check cable.<br>Motor or sensor defective. |
| A14           | The value from the spread rate sensor is incorrect.  | Check cable.<br>Motor or sensor defective. |
| A15           | No calibration factor.                               | Enter / determine calibration factor.      |

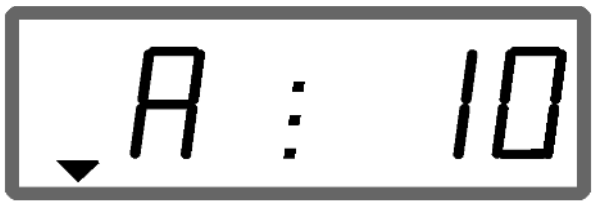

Display of alarm message

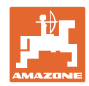

#### Faults

# 7.1.2 The true working width and the set spreading width are not identical

When the true working width and the set spreading width are not identical, an offset of the spread deflector setting can be made.

1. To select offset: Press the and neously.

keys simulta-

5

→ Display working width / spread deflector angle

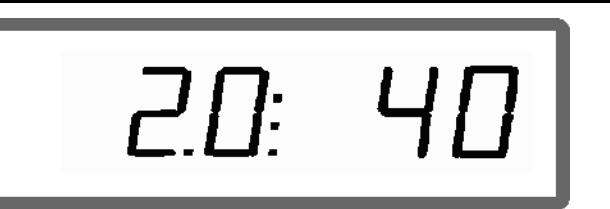

Working width [m] / spread deflector angle [°]

- 2. Raise or lower the spread deflector using the keys until the true working width is reached.
- → Only the value of the diffusing panel angle is modified on the display. The value of the working width remains constant.
- 3. Store with the key.

The offset value remains stored until the computer is reset.

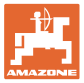

# 8 Cleaning, maintenance and repairs

# 8.1 Cleaning

|     | $\mathbf{\Lambda}$ | CAUTION                                                                                             |  |  |
|-----|--------------------|----------------------------------------------------------------------------------------------------|--|--|
|     | <u> </u>           | Take great care when cleaning the <b>E+S</b> with a high-pressure cleaner.                          |  |  |
|     |                    | Never clean the setting motor with a high-pressure cleaner, as this could damage the setting motor! |  |  |
| 8.2 | Storage            |                                                                                                    |  |  |
|     |                    | Store the board computer in a dry environment when removing it from the tractor cab.                |  |  |
| 8.3 | Service menu       |                                                                                                    |  |  |
|     |                    | To limit a possible malfunction, the input of data can be indicated on the display.                 |  |  |
|     |                    | 1. Actuate the and g/m keys simultaneously.                                                         |  |  |
|     |                    | $\rightarrow$ Input E1 is displayed.                                                                |  |  |
|     |                    | 2. Actuate the for the keys.                                                                        |  |  |
|     |                    | $\rightarrow$ To display the inputs E1 to E3                                                        |  |  |
|     |                    | 3 Actuate the key                                                                                   |  |  |
|     |                    | $\rightarrow$ Back to work display                                                                  |  |  |
|     |                    | E 1: []                                                                                             |  |  |
|     |                    | Display, input 1                                                                                    |  |  |
| E1  | Wheel impulses     | The impulses from the distance sensor or the signal socket of the tractor are counted.              |  |  |

| EI | wheel impulses                                 | tractor are counted.                                                                                                    |
|----|------------------------------------------------|----------------------------------------------------------------------------------------------------|
| E2 | Analogue value of rate slider                  | Actuate the or key.<br>→ Setting motor moves, voltage at sensor is displayed<br>(0.5V -4.5 V).                                 |
| E3 | Analogue value of bor-<br>der spread deflector | Actuate the $rac{1}{4}$ or $rac{1}{4}$ key.<br>ightarrow Setting motor moves, voltage at sensor is displayed<br>(0.5V -4.5 V). |

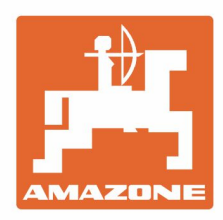

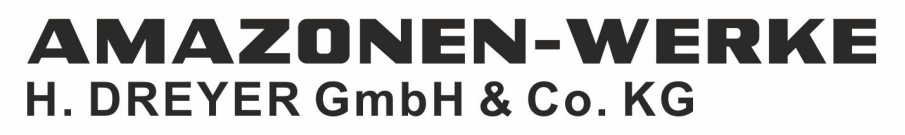

Postfach 51 D-49202 Hasbergen-Gaste Germany Tel.:+ 49 (0) 5405 501-0 e-mail:amazone@amazone.de http://www.amazone.de